## **Background Check Instructions**

## 1. Login to www.gotsoccer.com> click User Login

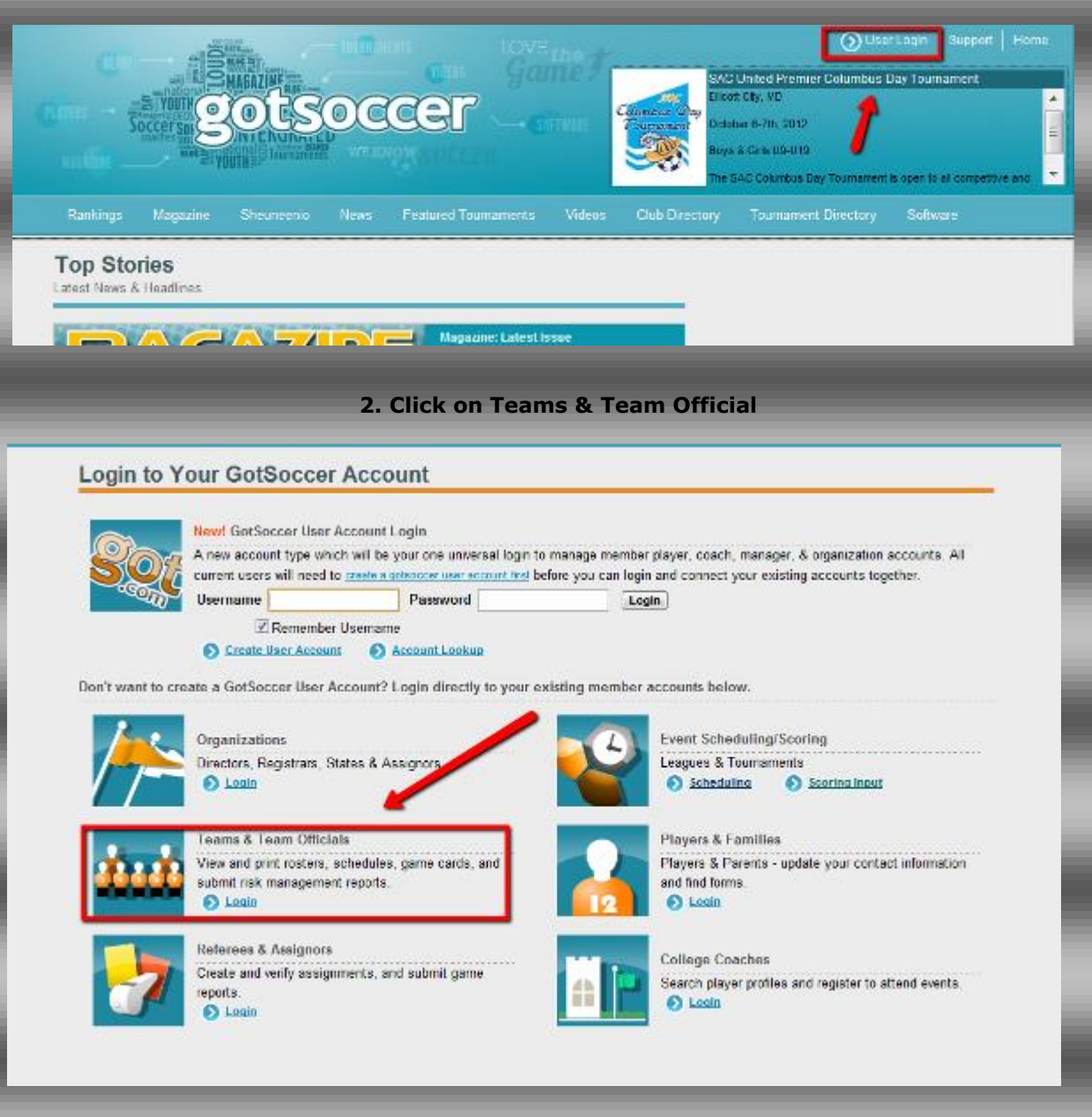

## 3. Login with your Username & Password

|                                 |                                          |                                |                                                                                                    | lub Directory | Tournament Directory    |       |  |  |  |  |
|---------------------------------|------------------------------------------|--------------------------------|----------------------------------------------------------------------------------------------------|---------------|-------------------------|-------|--|--|--|--|
| Login to Your GotSoccer Account |                                          |                                |                                                                                                    |               |                         |       |  |  |  |  |
|                                 | Team Account                             | Individual C                   | loach                                                                                                    | 0             | Individual Manager      |       |  |  |  |  |
|                                 | Username                                 | Username                       |                                                                                                    |               | Username                |       |  |  |  |  |
|                                 | Password                                 | Password                       |                                                                                                    |               | Password                |       |  |  |  |  |
|                                 | Team à scaunt l'acieur.                  | gin.                           | ti sakut                                                                                                    | Login         | Managar Associat Lockup | Login |  |  |  |  |
|                                 | 15011ACCOURT EXCOURT                     | Contra Access                  | Letong                                                                                                    |               | Hender Account Course   | _     |  |  |  |  |
|                                 | New to GotSoccer?<br>Create Your Account | Click on<br>backgro<br>passwor | Click on appropriate box - Coach or Manager to complete<br>background check. *Note: the same username and<br>password will not log you in to your team account |               |                         |       |  |  |  |  |
|                                 |                                          |                                |                                                                                                    |               |                         |       |  |  |  |  |

## 4. Click on Background Checks

| NORTH<br>TEXAS SOCCER                                                                                                 | My GotSoccer   | > Coaches [       | Beturn to My GotSoccer |                             |
|----------------------------------------------------------------------------------------------------|----------------|-------------------|------------------------|-----------------------------|
| Home Help Log Out<br>Schedule Contact Information Profile<br>Welcome Back, Your Name w<br>No coached teems to cipley. | Account Access | Club Registration | Background Checks      | I Update your Coach Profile |
|                                                                                                    |                | /                 | powered<br>by          | gotsoccer                   |

5. Click on Submit New Report

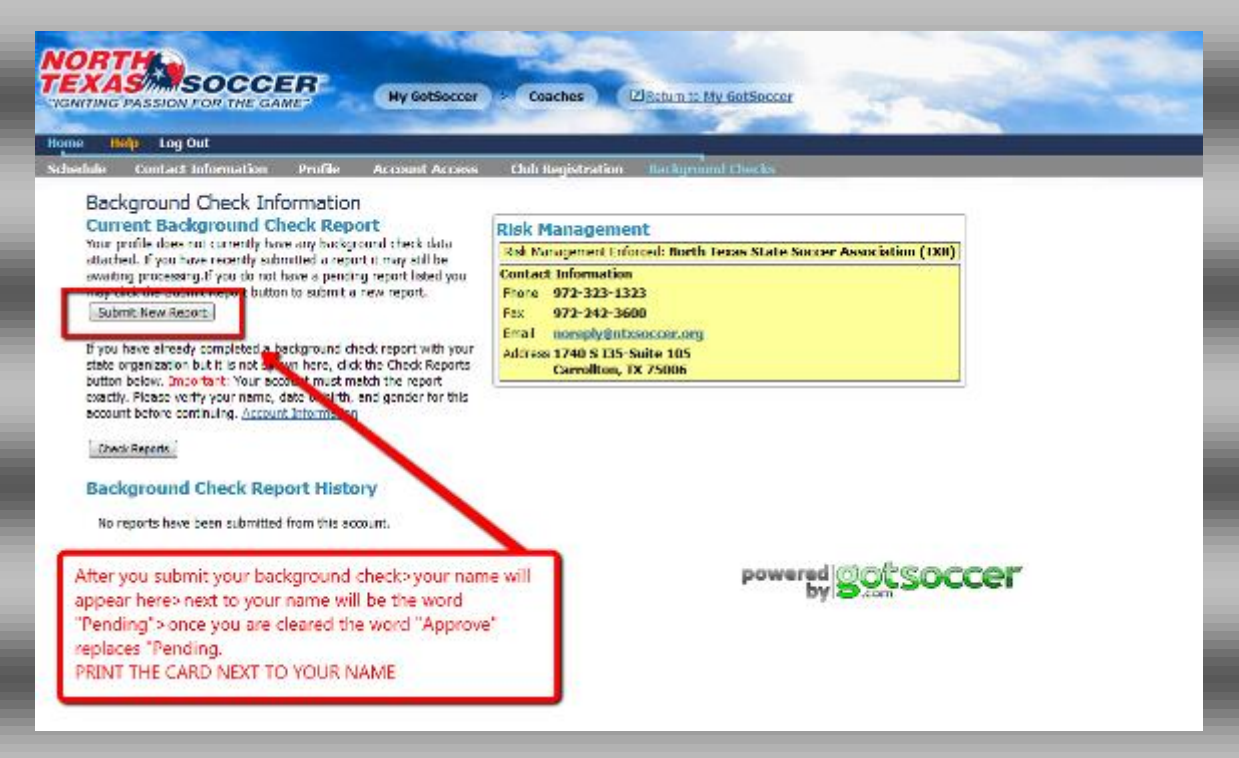